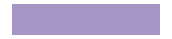

Subir un archivo o una carpeta al DRIVE

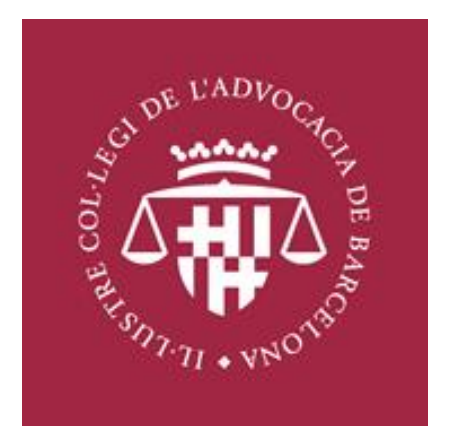

Entramos a nuestro correo y en la página principal damos click en el cuadrito de puntos Google Apps

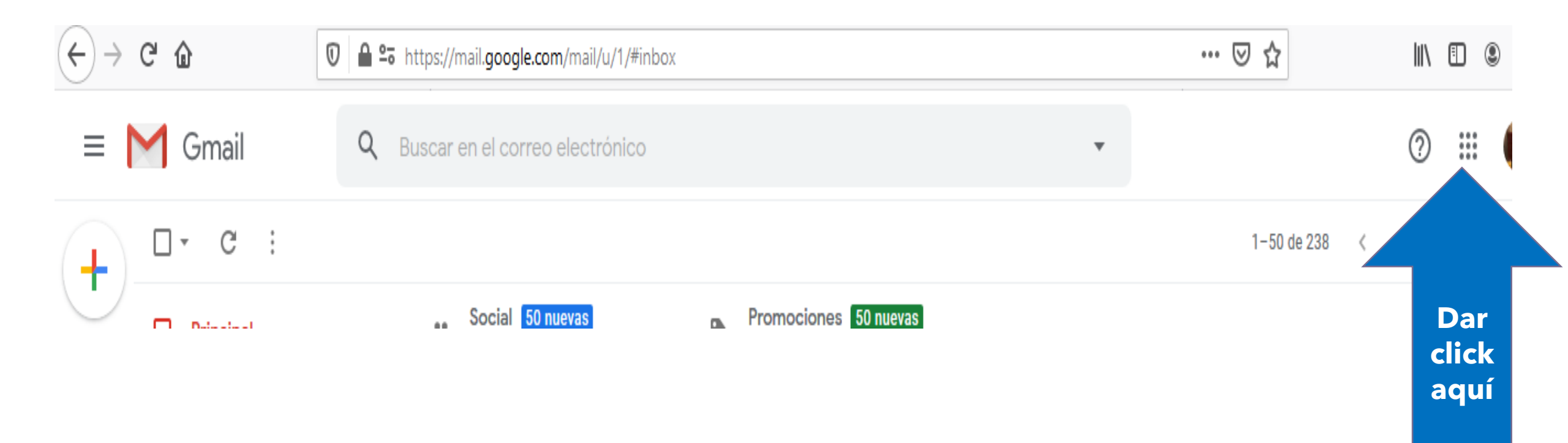

#### Ubicamos el icono del DRIVE y le damos click

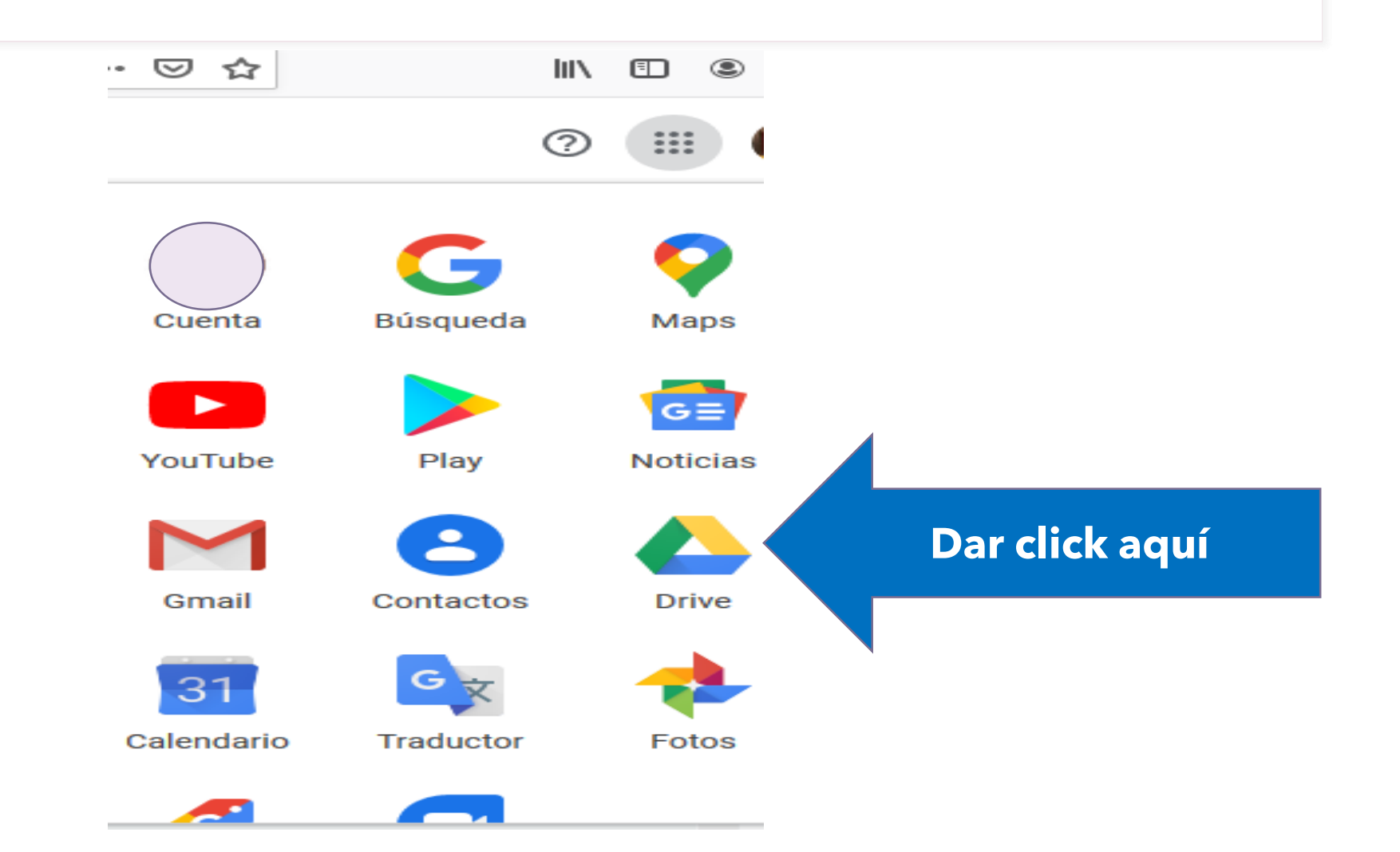

## Nos saldrá la página principal del Drive donde encontraremos el menú

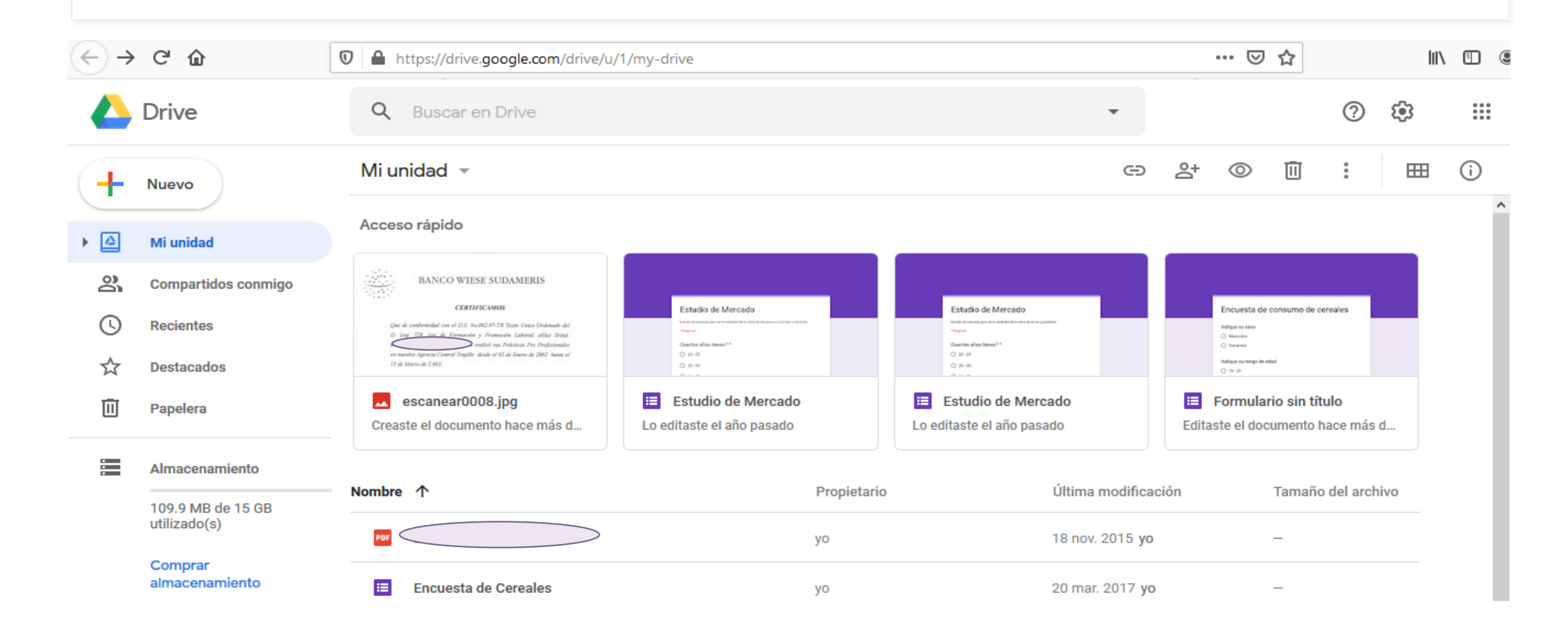

### Para subir un archivo o una carpeta desde nuestro ordenador, damos click en NUEVO

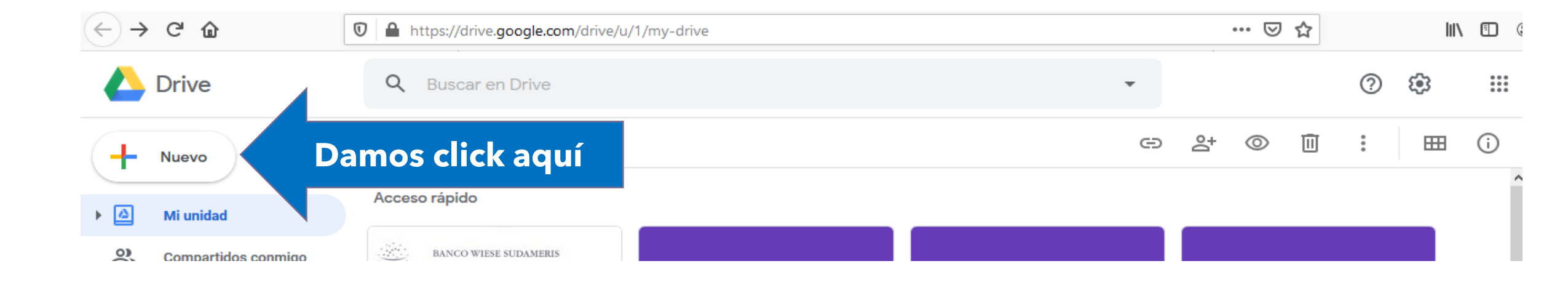

# Se nos desplegara el menú y le damos click en SUBIR ARCHIVO

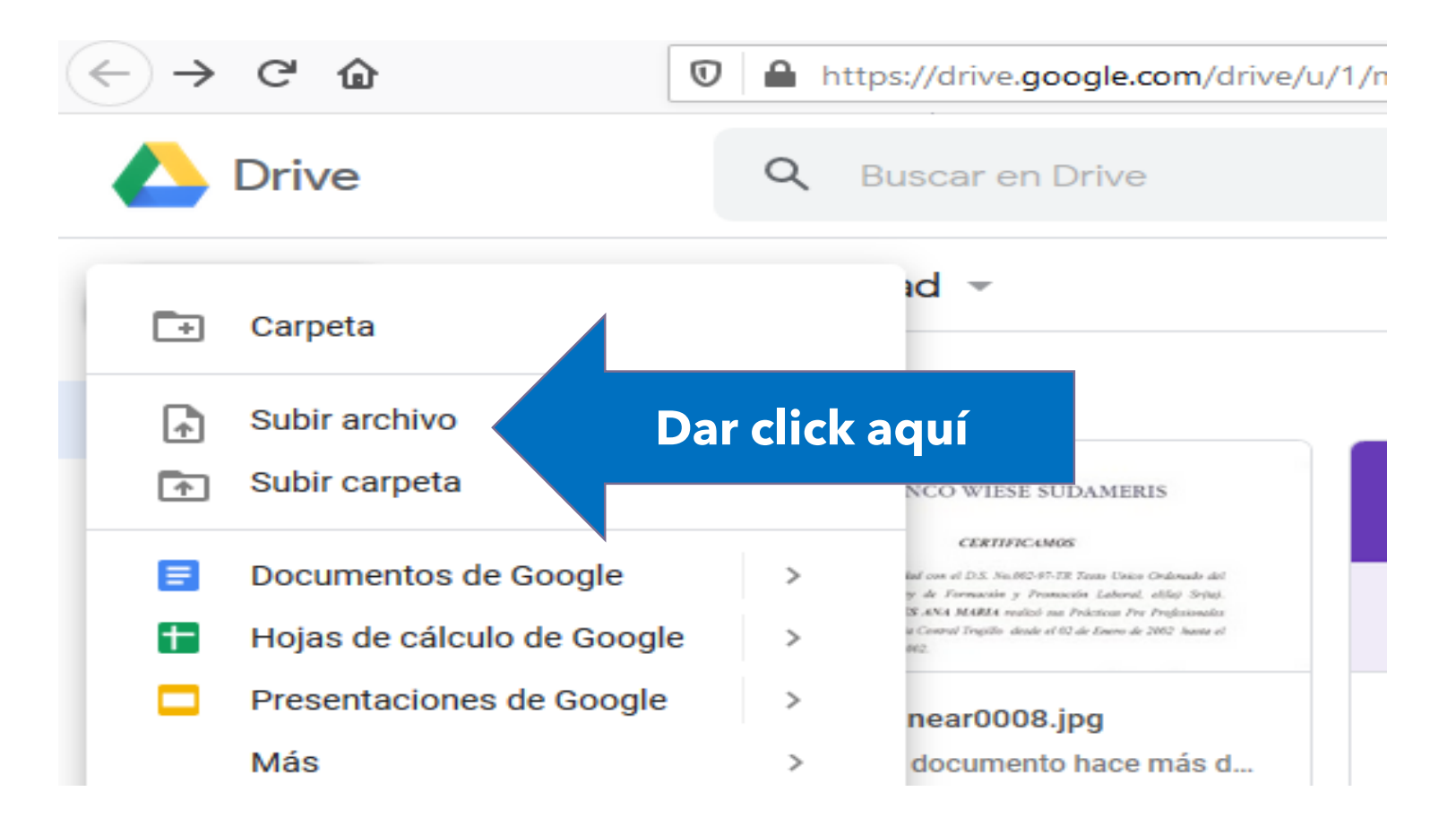

#### Nos saldrá una pantalla pop-up donde podremos buscar el archivo que queremos subir

| -             | Nou                            | La m  | <ul> <li>O Abrir</li> <li>← → ~ ↑ </li> <li>← ↔ </li> </ul> | .2, S.L > PROCEDIMIENTO ORDINARIO        | - JPI 25 BARCELC      | DNA ~               | ප Buscar en | PROCEDIMIENTO O , |  |
|---------------|--------------------------------|-------|-------------------------------------------------------------|------------------------------------------|-----------------------|---------------------|-------------|-------------------|--|
| _             |                                |       | Organizar 👻 Nueva carpeta                                   |                                          |                       |                     |             | 8== 🕶 🔟 😮         |  |
| $\odot$       | Prioritat                      | Accés | Corporate decisi ^                                          | Nombre                                   | Fecha de modificación | Тіро                | Tamaño      |                   |  |
| _             |                                |       | Cư m                                                        | Tasación de costas                       | 19/03/2020 17:43      | Carpeta de archivos |             |                   |  |
|               | La meva unitat                 |       | 📙 Ki                                                        | 🔒 2019-11-14 - Demanda y citación        | 16/01/2020 11:10      | Adobe Acrobat D     | 5.197 KB    |                   |  |
| ~             |                                |       | OpeDrive                                                    | 2019-12-05 - DECLINATORIA F              | 16/01/2020 11:09      | Adobe Acrobat D     | 704 KB      |                   |  |
| ä             | Compartit amb mi               |       | - Oneblive                                                  | 🙈 2019-12-05 - Justificante presentación | 16/01/2020 11:09      | Adobe Acrobat D     | 13 KB       |                   |  |
| $\odot$       | Decente                        |       | 🔜 Este equipo                                               | 🙈 2019-12-19 - Oposición declinatoria    | 16/01/2020 11:08      | Adobe Acrobat D     | 181 KB      |                   |  |
| G             | Recents                        |       | 🕂 Descargas                                                 | 🙈 2020-01-16 - Auto estima declinatoria  | 16/01/2020 11:08      | Adobe Acrobat D     | 487 KB      |                   |  |
| ~~            | Destacate                      |       | Documentos                                                  | 🔊 2020-01-22 - Solicitud COMPLEMENTO     | 12/02/2020 19:55      | Adobe Acrobat D     | 779 KB      |                   |  |
| $\mathcal{M}$ | Destacats                      | L'has | Escritorio                                                  | 🔊 2020-01-31 - Oposición a complemento   | 03/02/2020 12:44      | Adobe Acrobat D     | 127 KB      |                   |  |
| ΠΠ            | Paperera                       |       |                                                             | 🔊 2020-02-03 - DO Da traslado            | 03/02/2020 12:46      | Adobe Acrobat D     | 409 KB      |                   |  |
|               |                                |       | imagenes                                                    | 🔉 2020-02-12 - Auto complemento conden   | 11/02/2020 18:17      | Adobe Acrobat D     | 410 KB      |                   |  |
|               |                                |       |                                                             |                                          |                       |                     |             |                   |  |
| -             | Emmagatzematge                 |       | Objetos 3D                                                  |                                          |                       |                     |             |                   |  |
|               |                                |       | Vídeos                                                      |                                          |                       |                     |             |                   |  |
|               | Espai utilitzat: 0 bytes de 15 |       | Lisco local (C:)                                            |                                          |                       |                     |             |                   |  |
|               | 66                             |       | 🛖 DATOS (\\servide                                          |                                          |                       |                     |             |                   |  |
|               | Compra<br>emmagatzematge       |       | Nomb                                                        | re:                                      |                       |                     | ✓ Todos los | archivos 🗸        |  |
|               |                                |       |                                                             |                                          |                       |                     | Abri        | Cancelar          |  |

#### Una vez localizado el archivo que queremos subir, hacemos click en él y después, hacemos click en "Abrir"

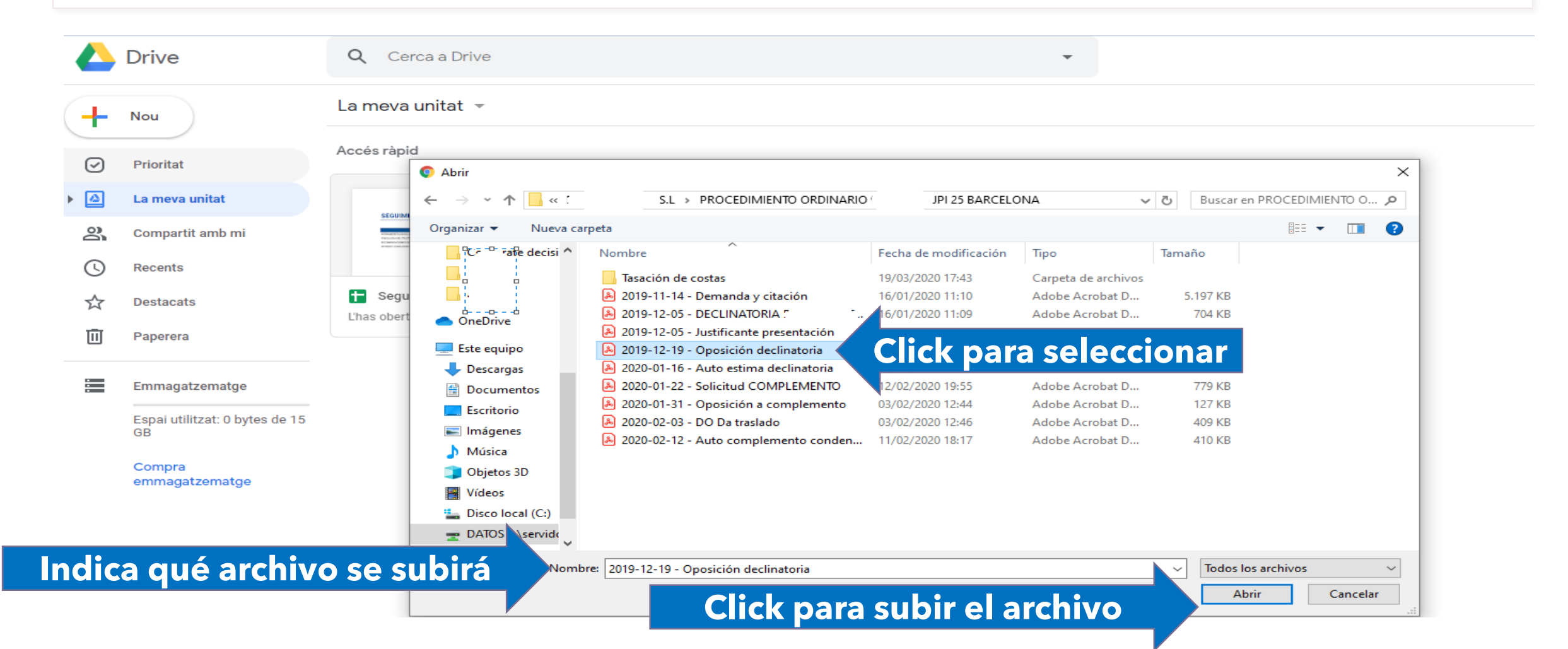

### En la esquina inferior derecha aparecerá un indicador de que el archivo se está subiendo

| - | 2                                    |                                                                                          |                                                                  |                                                                                                    |
|---|--------------------------------------|------------------------------------------------------------------------------------------|------------------------------------------------------------------|----------------------------------------------------------------------------------------------------|
| + | Nou                                  | La meva unitat 👻                                                                         |                                                                  |                                                                                                    |
| Ø | Prioritat                            | Accés ràpid                                                                              |                                                                  | 0                                                                                                    |
| • | La meva unitat                       |                                                                                          |                                                                  | 0                                                                                                    |
| 3 | Compartit amb mi                     |                                                                                          |                                                                  |                                                                                                    |
| U | Recents                              |                                                                                          |                                                                  | +                                                                                                    |
| ☆ | Destacats                            | Seguimiento propuestas / ideas RDI     K     Covid 19. accions.xlsx     L'has obert avui |                                                                  |                                                                                                    |
| Ū | Paperera                             |                                                                                          |                                                                  |                                                                                                    |
|   | Emmagatzematge                       |                                                                                          |                                                                  |                                                                                                    |
|   | Espai utilitzat: 0 bytes de 15<br>GB |                                                                                          |                                                                  |                                                                                                    |
|   | Compra<br>emmagatzematge             |                                                                                          |                                                                  |                                                                                                    |
|   |                                      | Google Drive et permet a<br>dispositiu mòbil                                             | cedir a les teves coses des de qualsevol ordinador i             |                                                                                                    |
|   |                                      | Utilitza el botó Nou per afeg                                                            | fitxers o bé afegeix-ne a La meva unitat des de Compartit amb mi |                                                                                                    |
|   |                                      |                                                                                          |                                                                  | S'està penjant 1 element       V       X         S'està iniciant la pujada       CANCEL·LA         2019-12-19 - Oposición declinatoria.pdf       O |

Un indica "check" verde indica que se ha subido correctamente. Aparecerá en Mi Unidad (o en la carpeta en la que hayas comenzado el proceso)

|   | Drive                                 | Q Cerca a Drive                                                                                                    | •                                                                                                    |                       | 0                | ¢;      | 6 <b>7</b> 70 11111 | P        |
|---|---------------------------------------|----------------------------------------------------------------------------------------------------|----------------------------------------------------------------------------------------------------|-----------------------|------------------|---------|---------------------|----------|
| + | Nou                                   | La meva unitat 👻                                                                                                    |                                                                                                    |                       |                  |         | <b>⊟</b> (i)        | 31       |
| Ø | Prioritat                             | Accés ràpid                                                                                                    |                                                                                                    |                       |                  |         |                     | 0        |
| • | La meva unitat                        | Terret and and the maximum and the second second se | an                                                                                                    | BATTANA BATANA BE MAN |                  |         |                     | 0        |
| 8 | Compartit amb mi                      |                                                                                                    | No have the based of the based of the based |                       |                  |         |                     | I        |
| C | Recents                               | Regellerit % 3388                                                                                                    |                                                                                                    |                       |                  |         |                     | +        |
| ☆ | Destacats                             | Image: Provide the second second s                  | o propuestas / ideas RDI X covid 19. accio<br>L'has obert avui                                                                                                    | ns.xlsx               |                  |         |                     |          |
| Ū | Paperera                              |                                                                                                    |                                                                                                    |                       |                  |         |                     |          |
|   | Emmagatzematge                        | Fitxers                                                                                                    |                                                                                                    |                       |                  | Nom 个   |                     |          |
|   | Espai utilitzat: 180,9 KB de<br>15 GB | International and the second second                        |                                                                                                    |                       |                  |         |                     |          |
|   | Compra<br>emmagatzematge              |                                                                                                    | El archivo apare                                                                                                    | ecerá aquí            |                  |         |                     |          |
|   |                                       | 2019-12-19 - Oposición de                                                                                                    |                                                                                                    |                       |                  |         |                     |          |
|   |                                       |                                                                                                    |                                                                                                    |                       |                  |         |                     |          |
|   |                                       |                                                                                                    | _                                                                                                    |                       | S'ha neniat un   | element | ~                   | $\times$ |
|   |                                       |                                                                                                    |                                                                                                    | El archivo se ha      | subido correctar | nente   |                     |          |

#### Para subir una carpeta, hacemos click en "Nuevo" y en "Subir carpeta" y repetimos el proceso

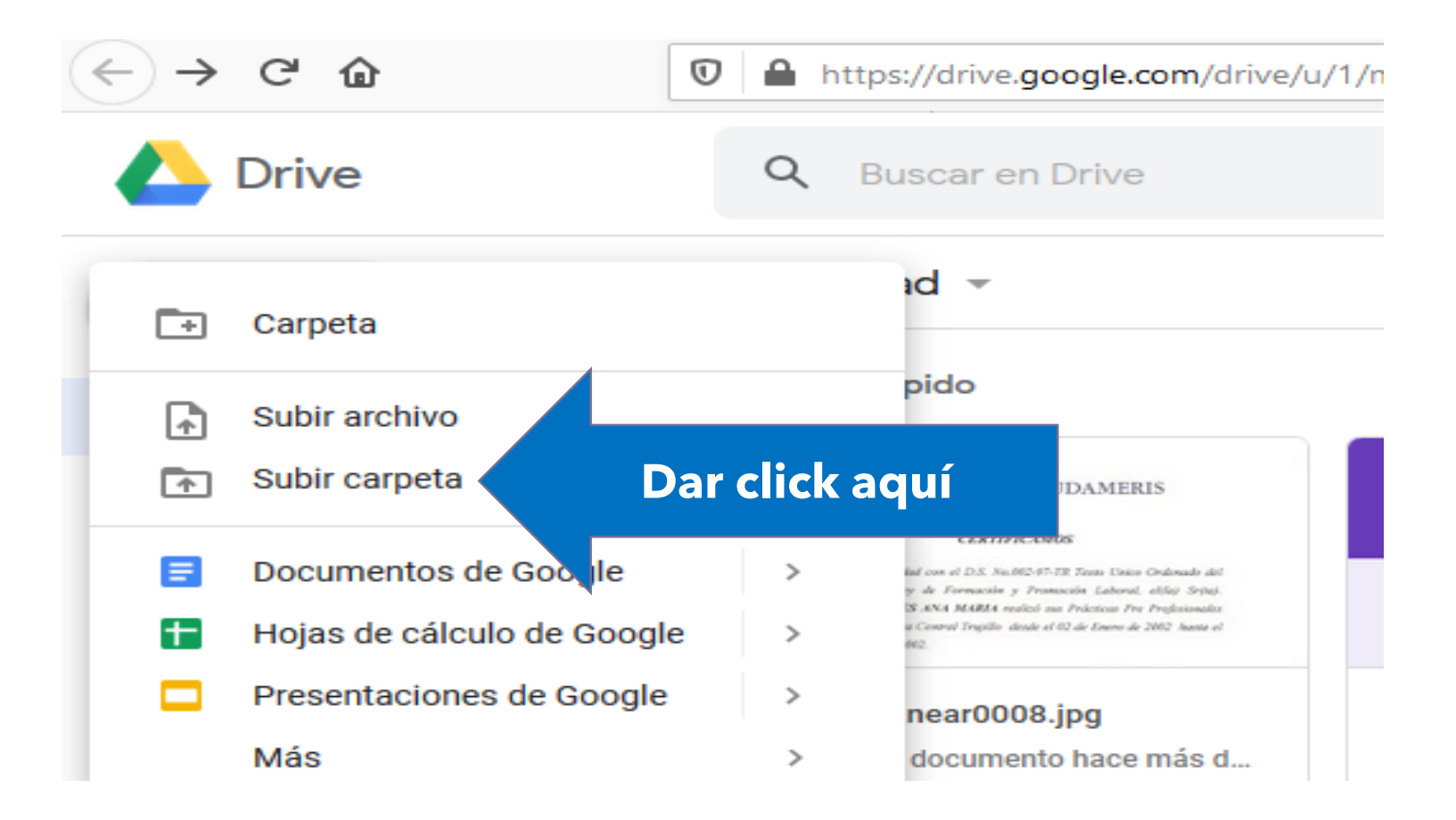

Seleccionamos una carpeta (sólo nos aparecerá la opción de seleccionar carpetas, no archivos) y hacemos click en "Subir"

|                    | Drive                                 | Q Cerca a Drive                                                                                                    | •                                                                                                    |
|--------------------|---------------------------------------|----------------------------------------------------------------------------------------------------|----------------------------------------------------------------------------------------------------|
| +                  | Nou                                   | La meva unitat 👻                                                                                                    |                                                                                                    |
| -                  |                                       | Accés ràpid                                                                                                    | Seleccionar una carpeta para subirla      ← → × ▲ □ ≪ PLANA MOTOR SL > PROCEDIMIENTO ORDINA 0-2019 - IPL25 BARCELONA 2010 Buscar en PROCEDIMIENTO 0 P |
| $\bigtriangledown$ | Prioritat                             | server namedia terremotive server 154877 >> 8001 POLINE RETAILS 19-12-2019                                                                                                    |                                                                                                    |
| ۵ (                | La meva unitat                        | THE REPORT OF A FRANCE OF A FRANCE OF A FRANCE AND THE A FRANCE AND THE A    | Corporate decisi ^ Nombre ^ Click para                                                                                                    |
| 8                  | Compartit amb mi                      |                                                                                                    | KME<br>PROCEDIMIENT                                                                                                    |
| ()                 | Recents                               | Expediant N-3300                                                                                                    | OneDrive click para abrir                                                                                                    |
| $\Delta$           | Destacats                             | 2019-12-19 - Oposición declinatoria                                                                                                    | Este equipo                                                                                                    |
| Ū                  | Paperera                              |                                                                                                    | Descargas                                                                                                    |
|                    | Emmagatzematge                        | Fitxers                                                                                                    | Escritorio                                                                                                    |
|                    | Espai utilitzat: 180,9 KB de<br>15 GB | Note that the second second se   | Música  Dobjetos 3D  Musica                                                                                                    |
|                    | Compra<br>emmagatzematge              | Republic & 2000<br>The Second Second Se | Disco local (C;)                                                                                                    |
|                    | Indica                                | qué carpeta se su                                                                                                    | birá Carpeta: Tasación de costas<br>Click para subir la carpeta                                                                                       |
|                    |                                       | 2019-12-19 - Oposición de                                                                                                    |                                                                                                    |

### Si nuestro navegador nos pregunta, damos click en "Aceptar" o "Subir"

|                                                                                            |                                       | e.com/unve/u/z/my-unve                                                                                                    |                                                                                                    |                                                                                                    |  |  |  |
|--------------------------------------------------------------------------------------------|---------------------------------------|----------------------------------------------------------------------------------------------------|----------------------------------------------------------------------------------------------------|----------------------------------------------------------------------------------------------------|--|--|--|
| Aplicaciones 📙 Inicio de sesión 📃 Importados 📃 17/10/2019 📃 21/10/2019 🛄 Procés 📃 25/10/20 |                                       |                                                                                                    | Procés 25/10/2019                                                                                                    | ¿Quieres subir 9 archivos a este sitio web?                                                                                                    |  |  |  |
|                                                                                            | Drive                                 | Q Cerca a Drive                                                                                                    |                                                                                                    | Se subirán todos los archivos de "Tasación de costas". Realiza esta acción únicamente si confías en el sitio web.                                                                                                    |  |  |  |
| +                                                                                          | Nou                                   | La meva unitat 👻                                                                                                    |                                                                                                    | Dar click aquí Subir Cancelar                                                                                                    |  |  |  |
| $\bigcirc$                                                                                 | Prioritat                             | Accés ràpid                                                                                                    |                                                                                                    |                                                                                                    |  |  |  |
|                                                                                            | La meva unitat                        | Note Automatic Vision Control of the Control of Control of Control                         | SEGUIMIENTO RDI                                                                                                    |                                                                                                    |  |  |  |
| 2                                                                                          | Compartit amb mi                      |                                                                                                    | Annual State (Construction)     Annual State (Construction)     Annual State (Construction)     Annual State (Construction)     Annual State (Construction)     Annual State (Construction)     Annual State (Construction)     Annual State (Construction) |                                                                                                    |  |  |  |
| <b>(</b> )                                                                                 | Recents                               | Expedient N-3380                                                                                                    |                                                                                                    | Dir. I. A. of CONTRACTOR         Marca Association         Marca Association           International Contractor         Marca Association Contractor         Marca Association Contractor           International Contractor         Marca Association Contractor         Marca Association Contractor           International Contractor         Marca Association Contractor         Marca Association Contractor           International Contractor         Marca Association Contractor         Marca Association           International Contractor         Marca Association Contractor         Marca Association |  |  |  |
|                                                                                            | Destacats                             | 2019-12-19 - Oposición declinatoria<br>L'has penjat avui                                                                                                    | Seguimiento propuesta<br>L'has obert avui                                                                                                    | As / ideas RDI X covid 19. accions.xlsx<br>L'has obert avui                                                                                                    |  |  |  |
| 団                                                                                          | Paperera                              |                                                                                                    |                                                                                                    |                                                                                                    |  |  |  |
|                                                                                            | Emmagatzematge                        | Fitxers                                                                                                    |                                                                                                    |                                                                                                    |  |  |  |
|                                                                                            | Espai utilitzat: 180,9 KB de<br>15 GB | Note and the second second sec                         |                                                                                                    |                                                                                                    |  |  |  |
|                                                                                            | Compra<br>emmagatzematge              | Expedience N. 1988<br>Density - I. (Anter Alfalla, 1), a particular<br>Marcine - Marcine and Alfalla, a factorial<br>Marcine - Marcine and Alfalla, a factorial<br>Marcine - Marcine and Alfalla, a factorial<br>Marcine - Marcine and Alfalla, a factorial<br>Marcine - Marcine and Alfalla, a factorial<br>Marcine - Marcine and Alfalla, a factorial<br>Marcine - Marcine and Alfalla, a factorial<br>Marcine - Marcine and Alfalla, a factorial<br>Marcine - Marcine - Marcine - Marcine - Marcine<br>Marcine - Marcine - Marcine - Marcine - Marcine - Marcine<br>Marcine - Marcine - |                                                                                                    |                                                                                                    |  |  |  |
|                                                                                            |                                       | Resources                                                                                                    |                                                                                                    |                                                                                                    |  |  |  |
|                                                                                            |                                       | 2019-12-19 - Oposición de                                                                                                    |                                                                                                    |                                                                                                    |  |  |  |

### La carpeta con todos sus archivos aparecerá en nuestra unidad de Drive

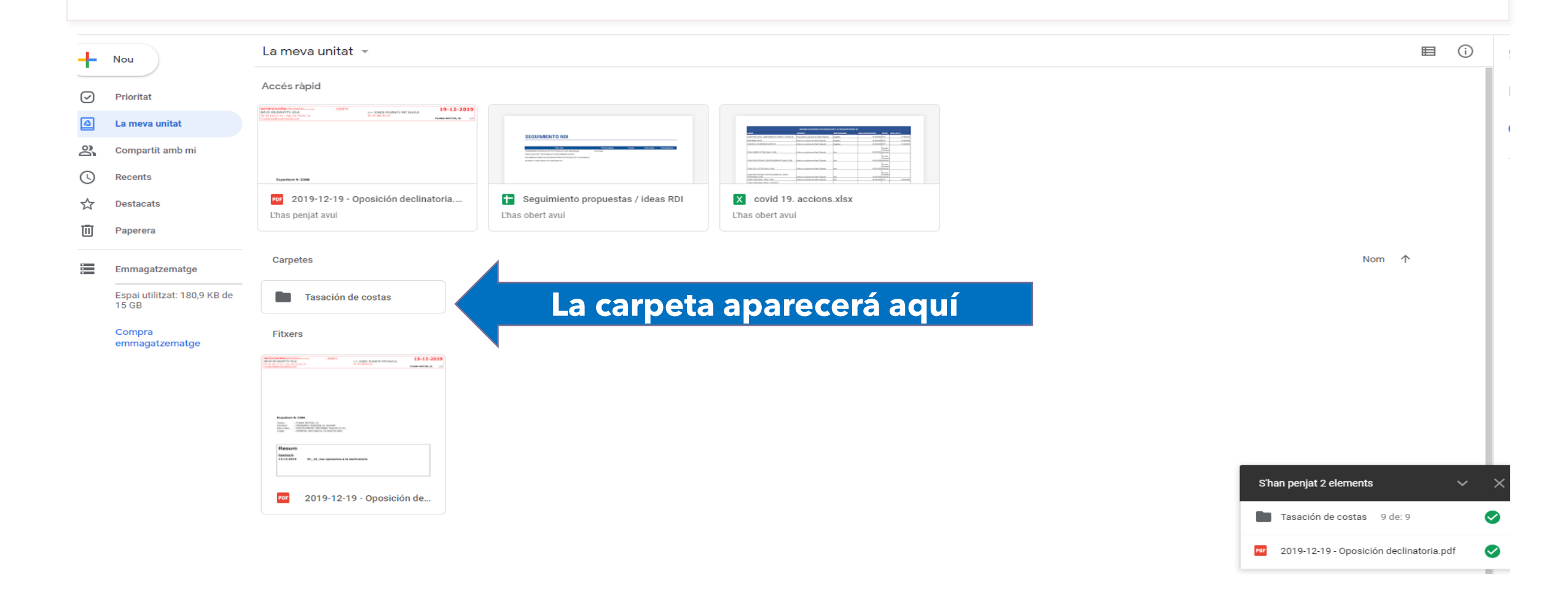

Recuerda que el sistema de almacenamiento Drive del ICAB cumple con las normas europeas de protección de Datos.

Otros servicios de Google gratuitos podrían no cumplir la normativa, al compartir la información con servidores fuera de la Unión Europea.